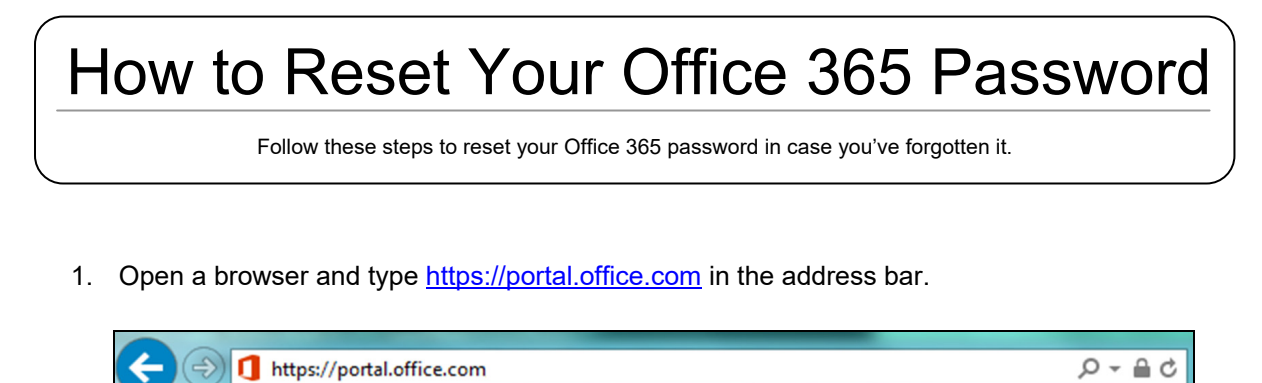

- 2. Type in your E-mail and click [Next]. (ex. username@thegrammarschool.info)
- 3. Click on [Forgot my password].

| Microsoft                  |      |
|----------------------------|------|
| Sign in                    |      |
| Email, phone, or Skype     |      |
| Can't access your account? |      |
| No account? Create one!    |      |
|                            | Next |

| <b>Sourchine</b> |                    |      |
|------------------|--------------------|------|
| ~                | @thegrammarschool. | info |
| Enter p          | bassword           |      |
| Password         |                    |      |

4. Type in the characters in the picture in the text box and click [Next].

| <b>WEI</b> Ife                                                                                                    |
|----------------------------------------------------------------------------------------------------|
| Get back into your account                                                                                          |
| Who are you?                                                                                                    |
| To recover your account, begin by entering your email or username and the characters in the picture or audio below. |
| Email or Username:<br>@thegrammarschool.info<br>Example: user@contoso.onmicrosoft.com or user@contoso.com           |
| ANGS -                                                                                                    |
| Enter the characters in the picture or the words in the audio.                                                      |
| Next Cancel                                                                                                    |

This tutorial is intended only for the use of the Addressee and may contain information that is PRIVILEGED and CONFIDENTIAL. If you are not the intended recipient, you are hereby notified that any dissemination of this communication is strictly prohibited. If you have received this communication in error, please delete it and notify us immediately. Thank You.

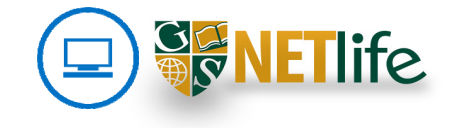

5. Select the option to [Text my mobile phone], make sure the last two digits shown are actually from your mobile phone, type in the whole number of your mobile phone and click [Text].

| <b>Rellife</b>                      |                                                                          |
|-------------------------------------|--------------------------------------------------------------------------|
| Get back into y                     | your account                                                             |
| verification step 1 > verific       | cation step 2 > choose a new password                                    |
| Please choose the first contact met | hod we should use for verification:                                      |
| O Email my alternate email          | In order to protect your account, we need you to enter your complete mob |
| • Text my mobile phone              | verification code which can be used to reset your password.              |
| ○ Call my mobile phone              |                                                                          |
|                                     | Text                                                                     |
|                                     | I LEAL                                                                   |
|                                     |                                                                          |

6. You will receive a verification code via SMS. Type in this verification code and click [Next].

| <b>NET</b> life                    |                                                                             |
|------------------------------------|-----------------------------------------------------------------------------|
| Get back into y                    | our account                                                                 |
| verification step 1 > choose       | e a new password                                                            |
| Please choose the contact method v | ve should use for verification:                                             |
| • Text my mobile phone             | We've sent you a text message containing a verification code to your phone. |
| ○ Call my mobile phone             |                                                                             |
|                                    | Next Try again Contact your administrator                                   |
|                                    |                                                                             |
|                                    |                                                                             |

This tutorial is intended only for the use of the Addressee and may contain information that is PRIVILEGED and CONFIDENTIAL. If you are not the intended recipient, you are hereby notified that any dissemination of this communication is strictly prohibited. If you have received this communication in error, please delete it and notify us immediately. Thank You.

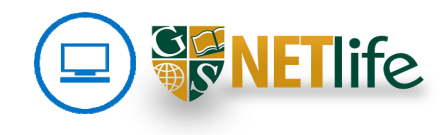

7. Decide on a new password following the guidelines on the right, type it in twice to confirm it and click [Finish].

| <b>RETI</b> ife                          |                                                                                       |
|------------------------------------------|---------------------------------------------------------------------------------------|
| Get back into your ac                    | count                                                                                 |
| verification step 1 <> choose a new pass | sword                                                                                 |
| * Enter new password:                    |                                                                                       |
| strong                                   | A strong password is required. Strong<br>passwords are 8 to 256 characters and must   |
| * Confirm new password:                  | combine uppercase and lowercase letters,<br>numbers, and symbols. They cannot contain |

8. You have now reset your password! Click on [click here] to log in with your new password.

| <b>VET</b> life                                            |
|------------------------------------------------------------|
| Get back into your account<br>Vour password has been reset |
| To sign in with your new password, click here.             |

| Microsoft                  |      |
|----------------------------|------|
| Sign in                    |      |
| Email, phone, or Skype     |      |
| Can't access your account? |      |
| No account? Create one!    |      |
|                            | Next |

This tutorial is intended only for the use of the Addressee and may contain information that is PRIVILEGED and CONFIDENTIAL. If you are not the intended recipient, you are hereby notified that any dissemination of this communication is strictly prohibited. If you have received this communication in error, please delete it and notify us immediately. Thank You.

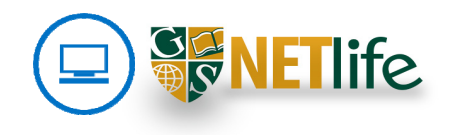